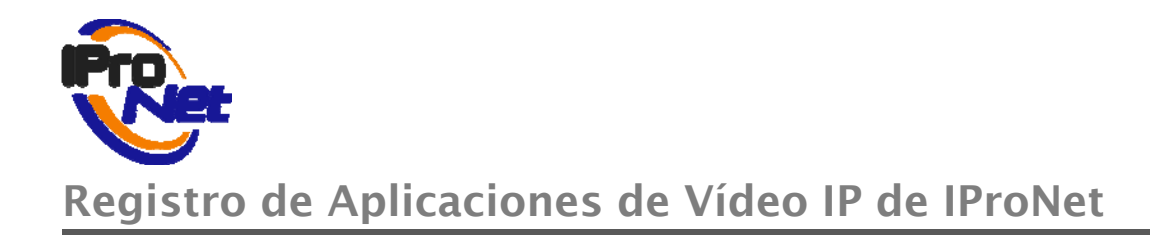

# Manual de registro de aplicaciones de vídeo IP de IProNet

## INDICE

## Registro de licencias e-netcam

| 1 | REGISTRO DE APLICACIONES IPRONET                         | 2  |
|---|----------------------------------------------------------|----|
| 2 | ACTIVAR UN CÓDIGO DE LICENCIA                            | 3  |
| 3 | CÓMO REGISTRAR UNA APLICACIÓN                            | 4  |
|   | 3.1 Abrir el gestor de licencias                         | 4  |
|   | 3.2Hacer clic en el botón registrar                      | 4  |
|   | 3.3Registro vía Página Web.                              | 5  |
|   | 3.4Registro On Line                                      | 5  |
| 4 | CÓMO REGISTRAR UNA INSTALACIÓN RESERVADO AL CLIENTE FINA | L6 |
|   | 4.1 REGISTRO DE INSTALACIÓN DESDE EL GESTOR DE LICENCIAS | 6  |
| 5 | UPGRADE DE LICENCIA                                      | 7  |
| 6 | CÓMO EXPORTAR UNA LICENCIA                               | 7  |
|   | 6.1 Abrir el gestor de licencia                          | 8  |
|   | 6.2HACER CLIC EN EL BOTÓN DESACTIVAR.                    | 8  |
|   | 6.3Desactivar Licencias On-Line                          | 9  |
|   | 6.4Desactivar Licencias Vía web                          | 9  |

## 1 Registro de aplicaciones IProNet

El sistema de registro de aplicaciones IProNet tiene como objetivos:

- proporcionar al cliente final el servicio por el cual ha invertido
- proteger los productos y el modelo económico de IProNet
- obtener la trazabilidad de los productos.

IProNet como fabricante vende su tecnología a través de un canal de distribución que contempla 4 capas. Este modo de distribución nos aleja del cliente final, y hace imprescindible un sistema fiable de trazabilidad para:

- optimizar el servicio post venta,
- informar de las actualizaciones disponibles
- informar de los cambios de versiones.

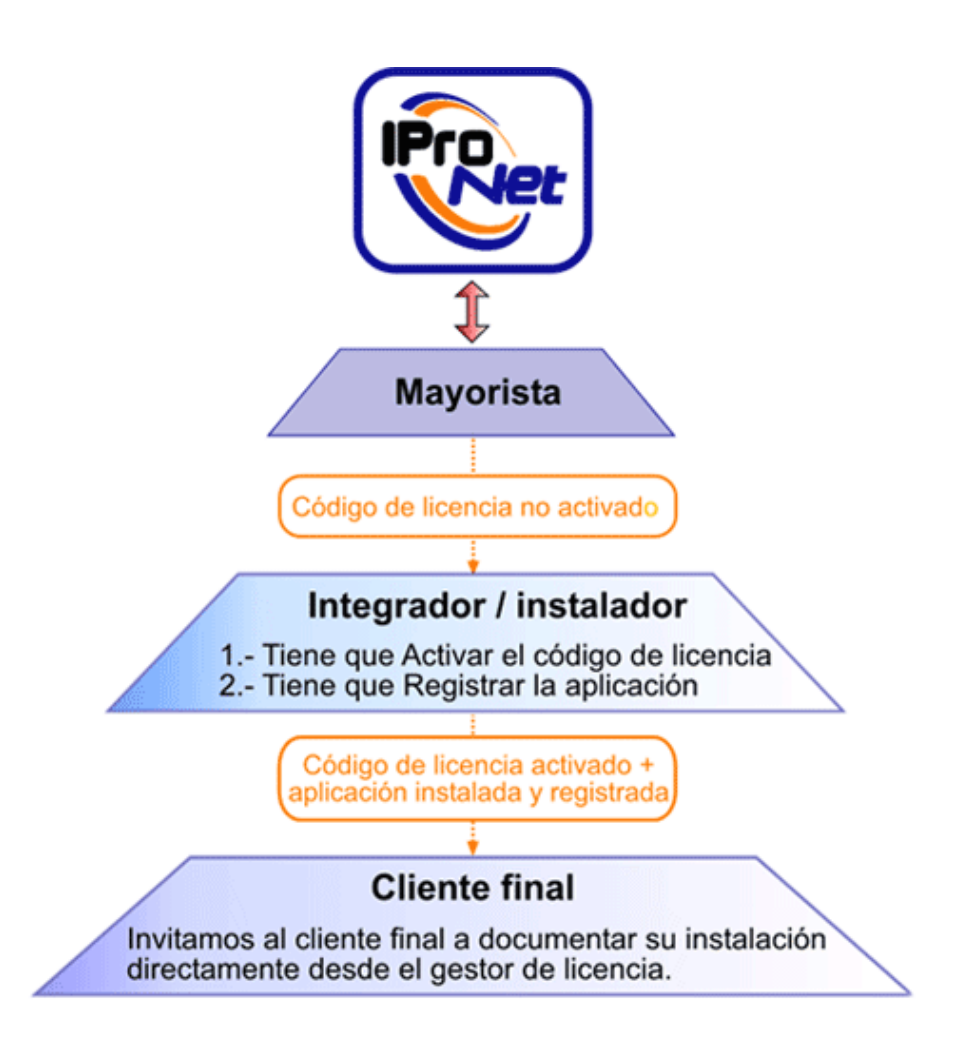

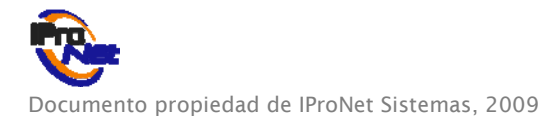

### 2 Activar un código de licencia

El Integrador o Instalador debe activar el código de licencia para poder realizar el registro de la aplicación adquirida.

El código de licencia es el código (compuesto de 4 cadenas de 6 caracteres) entregado por el mayorista al Integrador/Instalador.

Ejemplo de código de licencia: 29A42B-FAB6E9-D60D52-BF8901

Proceso de activación de un código de licencia:

1. Desde cualquier equipo con acceso a Internet acceder a la página:

#### http://www.ipronet.es/soporte/licencias.php

2. Identificarse (con su login y password, en caso de no disponer de ellos, <u>ver: si no está</u> <u>dado de alta, al final de esta página</u>)

| Formulario para                | activar el código de licencia.                                |
|--------------------------------|---------------------------------------------------------------|
| 1º Activar el 1<br>IP IProNet. | n <sup>o</sup> de registro de un software de gestion de vídeo |
| Login:                         |                                                               |
| Contraseña:                    |                                                               |
|                                | Enviar                                                        |

3. Le aparecerá una nueva página donde tendrá que introducir el código de licencia y pulsar en el botón aceptar.

| ACTIVAR LICENCIA   |
|--------------------|
| Código Licencia: * |

\*Utilizar sólo Internet Explorer

IMPORTANTE: Para identificarse tiene que estar dado de alta.

Si no está dado de alta, debe hacerlo en el formulario de alta de distribuidores:

http://www.ipronet.es/soporte/licencias.php

Recibirá un email con la confirmación de alta de distribuidor Una vez registrado como distribuidor podrá acceder a **Activar** su licencia (Ver paso 2)

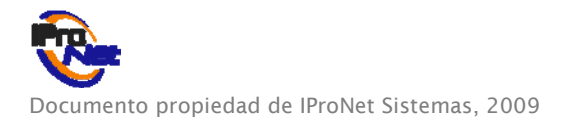

Si olvidó sus datos de identificación, únicamente tiene que facilitarnos su CIF:

## 🗖 Si no recuerda sus datos de conexión, pulse aquí.

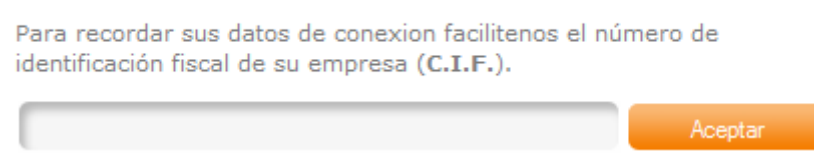

3 Cómo registrar una Aplicación

Instale la aplicación en el equipo elegido.

3.1 Abrir el gestor de licencias (desde el menú Inicio)

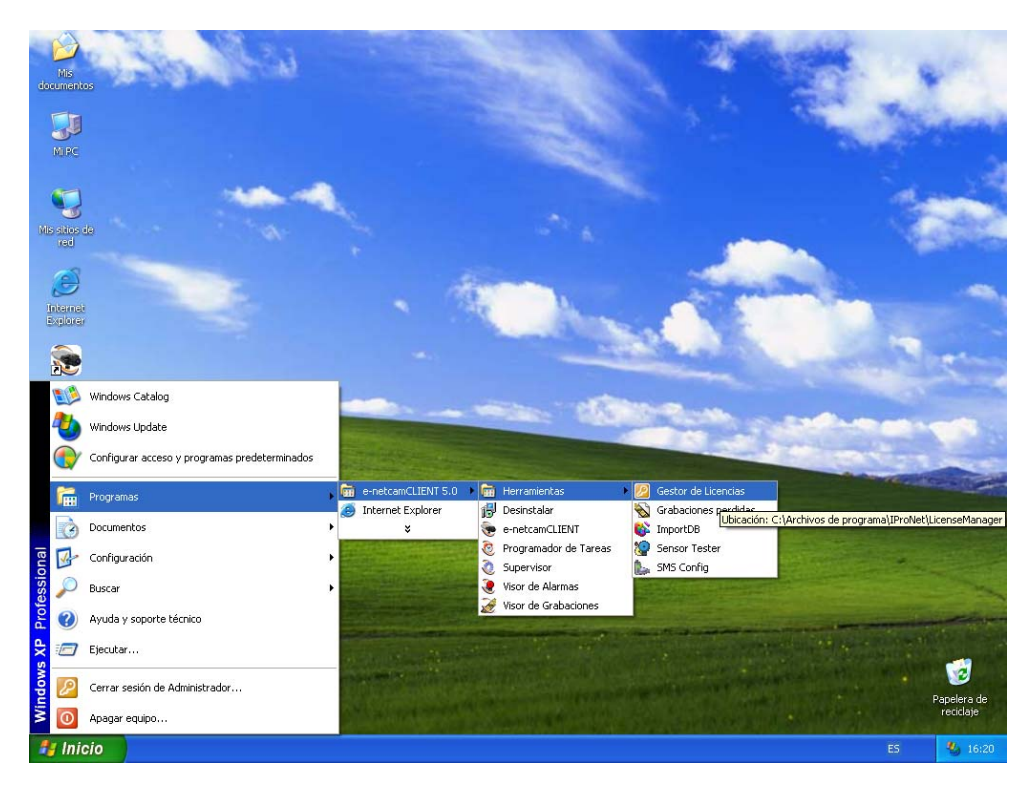

3.2 Hacer clic en el botón REGISTRAR

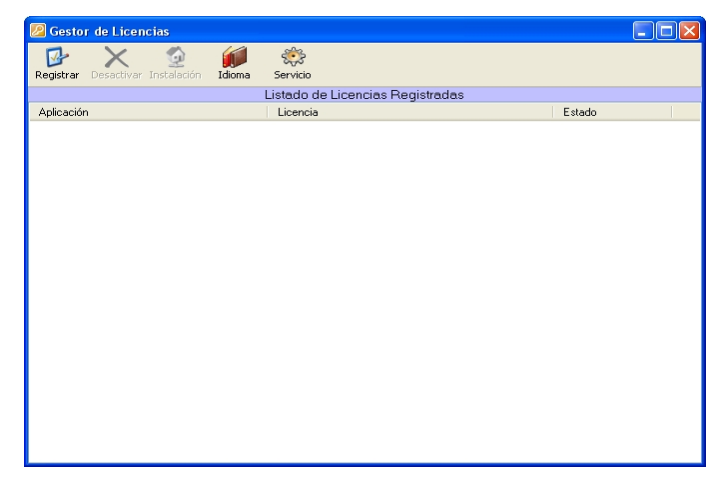

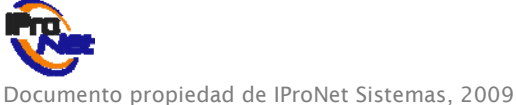

Puede elegir 2 formas de registro:

- Vía página web.
- Online (si tiene acceso a internet en su equipo sólo Internet Explorer).

#### 3.3 Registro vía Página Web.

Desde la página web de IProNet www.ipronet.es

1. Ir a la zona de registro de licencias:

#### http://www.ipronet.es/soporte/licencias.php

2. Activar licencia a través del formulario de registro de licencia:

| Formulario para                                   | registrar su aplicación                                   |
|---------------------------------------------------|-----------------------------------------------------------|
| Para registrar<br>a continuación                  | su aplicación tiene que introducir en el formulario<br>1: |
| El código de                                      | licencia activado.                                        |
| <ul> <li>El ID Sisten<br/>aplicación).</li> </ul> | ia (número generado por el gestor de licencia de su       |
| Código de<br>Licencia:*                           |                                                           |
| Identificativo<br>del Sistema:*                   |                                                           |
|                                                   | Enviar                                                    |

- 3. Introducir el código de licencia activado.
- 4. Introducir el ID Sistema (número generado por el gestor de licencias de su aplicación, accediendo desde su equipo a: programas \e-netcamNOMBREAPLICACION \Herramientas \Gestor de licencias -pulsar registrar en aplicación, elegir web y seguir los pasos del menú)

#### 3.4 Registro On Line

| 🌮 Registro Licencia On Line 🛛 🛛 🕅 |
|-----------------------------------|
| Registrar On-line                 |
| Código de Licencia                |
| 1941C3-0F98F6-9981CE-871F00       |
| Aceptar Cancelar                  |

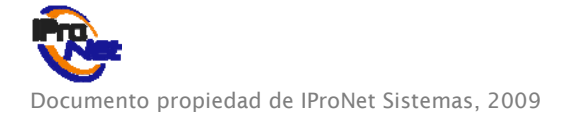

## 4 Cómo registrar una instalación Reservado al cliente final

Para poder registrar su instalación siga los siguientes pasos:

Directamente desde el propio gestor de licencias.

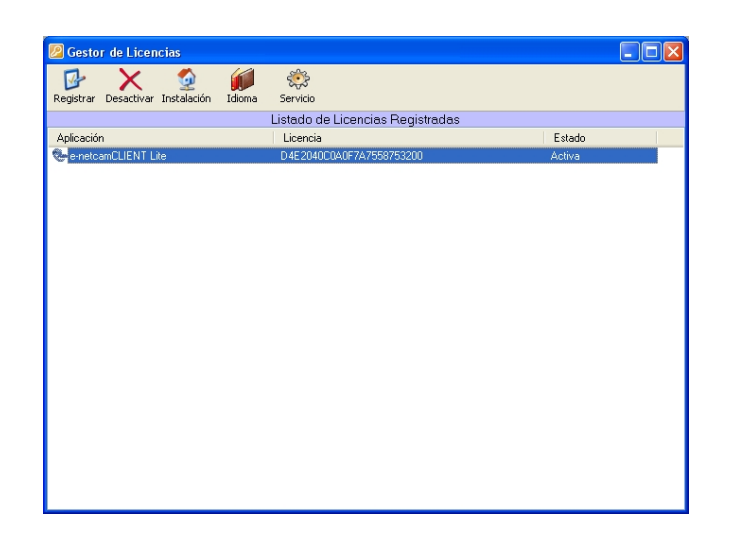

4.1 Registro de instalación desde el gestor de licencias

Una vez en el Gestor de licencias, pulsar en el botón **Instalación** para que aparezca el siguiente menú:

| 🕷 Datos de la Instalació | n                          |             |                   |
|--------------------------|----------------------------|-------------|-------------------|
| Registro de la           | os datos de la Instalación |             |                   |
| Datos de Licencia        |                            |             |                   |
| Código de Licencia:      | D4E204-000A0F-7A           | 7558-753200 |                   |
| - Datos Generales        |                            |             |                   |
| Nombre Empresa:          |                            | Población:  |                   |
| NIF/CIF:                 |                            | Dirección:  |                   |
| País:                    |                            | e-mail:     |                   |
| Provincia:               |                            | Tlfno.:     |                   |
| Comentarios:             |                            |             |                   |
|                          |                            |             |                   |
|                          |                            |             |                   |
| Persona Contacto         |                            |             |                   |
| Nombre:                  |                            | Tlfno. 1:   |                   |
| Apellido 1:              |                            | Tlfno. 2:   |                   |
| Apellido 2:              |                            | e-mail:     |                   |
|                          |                            |             |                   |
| ~                        |                            | R           | egistrar Cancelar |

La opción de **registro de instalación**, nos ayudará a darle un mejor servicio en el futuro si hubiera cualquier problema con sus licencias.

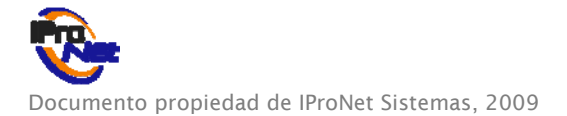

### 5 Upgrade de licencia

El Upgrade de Licencia permite aumentar el número de cámaras IP por cada licencia de software de vídeo IP IProNet. Una vez adquirido el Upgrade de licencia a través de su distribuidor habitual, debe rellenar el formulario que aparece en nuestro site:

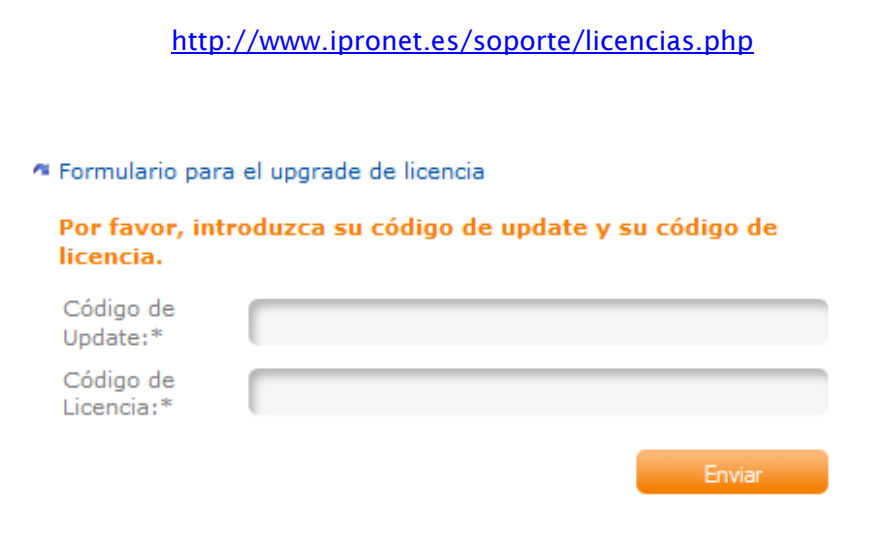

### 6 Cómo exportar una licencia

Primeramente, para poder exportar una licencia tiene que desactivarla.

Desactivar una licencia de un producto IProNet permite inhabilitar temporalmente dicha licencia.

Gracias al sistema de desactivación puede:

- Cambiar la licencia a un equipo diferente (desactivo la licencia en el puesto actual y la vuelvo a activar desde otro puesto).
- Proteger la licencia en caso de un mantenimiento o formateado del equipo de grabación.

El sistema de desactivación de licencia no trata ni los backup de configuración ni los de grabación.

Asegúrese antes de realizar una desactivación de licencia de tener protegidos esos datos, por si los necesita de cara a un uso futuro.

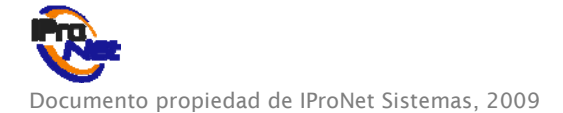

Pasos a seguir para desactivar una licencia:

6.1 Abrir el gestor de licencia

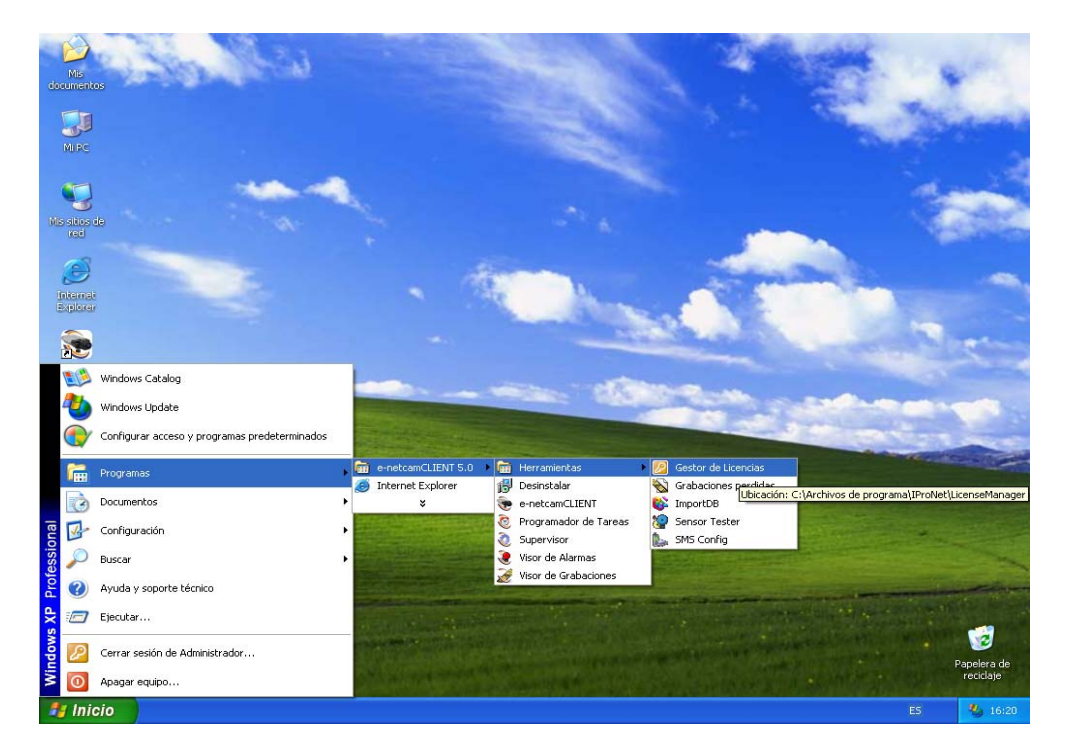

6.2 Hacer clic en el botón desactivar.

Existen dos formas de desactivar una licencia:

- On-line.
- Vía web. (sólo con internet explorer)

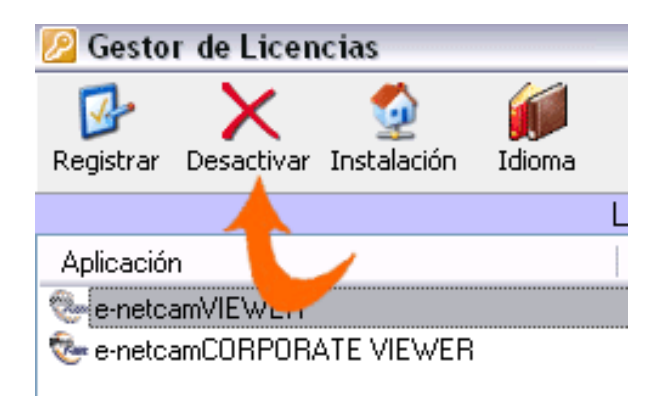

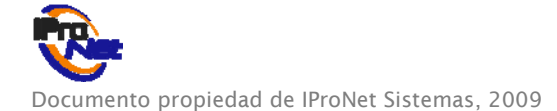

#### 6.3 Desactivar Licencias On-line

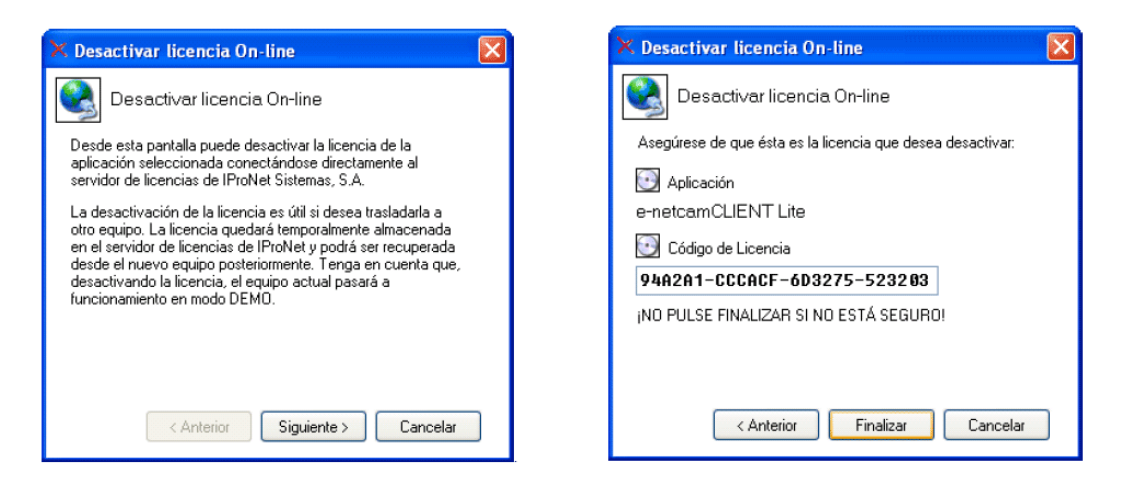

#### 6.4 Desactivar Licencias Vía web

Para poder desactivar una licencia vía web, hay que rellenar el formulario para desactivar una licencia que se encuentra en:

|                                                   | i officiario para desactivar una licencia                             |  |  |  |  |
|---------------------------------------------------|-----------------------------------------------------------------------|--|--|--|--|
| ara exporta<br>ravés del for                      | r un licencia tiene que dar de baja el registro<br>mulario siguiente: |  |  |  |  |
| El código co                                      | orrespondiente a la licencia que se quiere exportar                   |  |  |  |  |
| <ul> <li>El ID Sister<br/>aplicación).</li> </ul> | na (número generado por el gestor de licencia de s                    |  |  |  |  |
| Código de<br>.icencia:*                           |                                                                       |  |  |  |  |
| dentificativo                                     |                                                                       |  |  |  |  |

Si tiene cualquier duda con el registro, activación, exportación, desactivación, etc... de las aplicaciones de IProNet, no dude en ponerse en contacto con nuestro SAT en el teléfono: 902 889 942 ext. 3

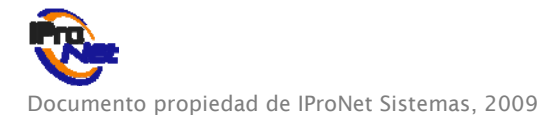